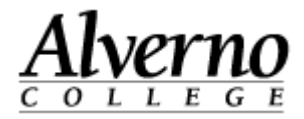

## Announcements in Moodle

Announcements are a great way for an instructor to send a message to the entire class.

| Task                                                                                                    | Screen Shot                                                                        |
|----------------------------------------------------------------------------------------------------|------------------------------------------------------------------------------------|
| <ul> <li>The Announcements activity should be included in every class at the bottom of the intro section. Posts can only be made by the instructor or a collaborator. Messages go from the instructor to the entire class.</li> <li>1. To make an announcement, Click on the Announcements link.</li> </ul> | Announcements                                                                      |
| 2. The first time you make an anouncement, you will click "Add a new topic."                                                                                                    | General news and announcements<br>Add a new topic<br>(No news has been posted yet) |

## Technology Services 414-382-6700 helpdesk@alverno.edu

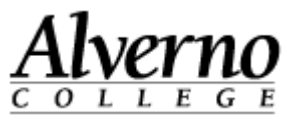

| Task                                                                                                    | Screen Shot                                                                                                    |
|----------------------------------------------------------------------------------------------------|----------------------------------------------------------------------------------------------------|
| <ol> <li>Give your announcement a subject and a message.<br/>Note: you can add hyperlinks and pictures to your<br/>announcements.</li> </ol> | Subject*       Quiz on Friday         Message*       Font family         Font family       Font size         Paragraph       Paragraph         B       I         Image: A paragraph       Image: A paragraph         B       Image: A paragraph         Image: A paragraph       Image: A paragraph         B       Image: A paragraph         Image: A paragraph       Image: A paragraph         Image: A paragraph       Image: A paragraph |
| <ol> <li>It is also possible to add a file to an announcement.</li> <li>Click Post to Forum.</li> </ol>                                      | Attachment  Maximum size for new files: Unlimited, r Add  Files You can drag and drop files here to Mail now Post to forum                                                                                                    |

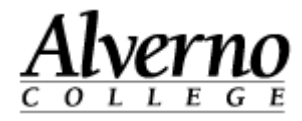

| Task                                                                                                    | Screen Shot                                                                                                    |
|----------------------------------------------------------------------------------------------------|----------------------------------------------------------------------------------------------------|
| 6. Students will see your post on the Moodle site and will receive an email each time you post.                                                                                         | Quiz on Friday         by James Wend - Wednesday, October 9, 2013, 4:29 PM         Remember that on Friday we have our first Quiz on Chapter 2 |
| <ol> <li>It is possible for you to edit, delete or reply.</li> <li>Remember, students can only view. This is a one way communications tool from the teacher to the students.</li> </ol> | Edit   Delete   Reply                                                                                                    |